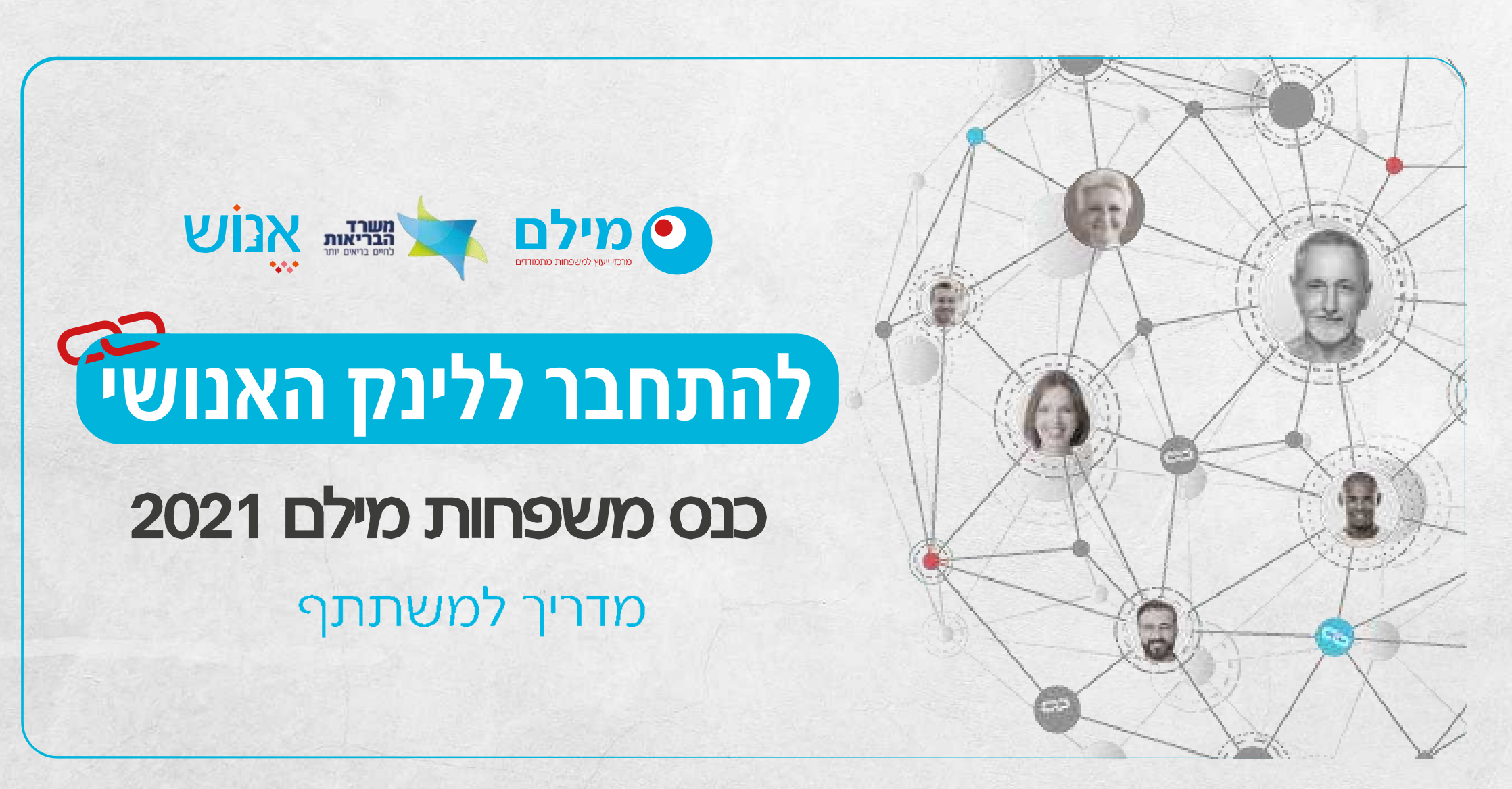

כל הזכויות שמורות לאנוש

www.enosh.org.il

#### תוכן עניינים

מטרת המדריך

לוח זמנים של הכנס

התחברות לכנס

Zoom-שימוש ב

הזדהות בתחילת הכנס

התנהלות בכנס

הפסקה

מושבים לבחירה

תמיכה טכנית

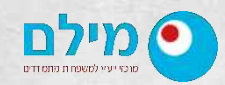

www.enosh.org.il

כל הזכויות שמורות לאנוש

#### מטרת המדריך

# משפחות ושותפים יקרים!

אנו שמחים שנרשמתם לכנס משפחות מילם 2021 - "מתחברים ללינק האנושי".

השנה הכנס יתקיים ב-Zoom.

על מנת שתהיה לכם חוויה טכנולוגית מוצלחת והשתתפות בכנס באופן מיטבי, הכנו עבורכם את מדריך זה, שמסביר צעד אחר צעד כיצד לפעול בכנס.

אנו ממליצים לקרוא את המדריך בעיון לפני 9.3.2021.

במידה ויש לכם שאלות לגבי הכנס והנושאים המפורטים במדריך זה, אתם מוזמנים לפנות 存 למרכז מידע של אנוש בטלפון 074-7556155.

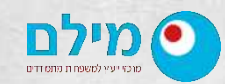

www.enosh.org.il

כל הזכויות שמורות לאנוש

#### מדריך למשתתף

# לוח זמנים של הכנס

| התכנסות בזום                                                                                                    | 16:30-16:45 |
|----------------------------------------------------------------------------------------------------|-------------|
| <b>ברכות:</b><br>ד"ר טל ברגמן, ראש האגף לבריאות הנפש, משרד הבריאות<br>גב' שרון רוטשילד, מנהלת תחום משפחות, משרד הבריאות<br>ד"ר הלה הדס, מנכ"לית אנוש<br>גב' שרון קוגלר, בת משפחה מומחית מניסיון, מילם תל אביב | 16:45-17:15 |
| <b>שומרים על התקווה – כיצד לתמוך בבן המשפחה המתמודד</b><br>ד״ר פטרישיה דיגן, פסיכולוגית וחלוצת תנועת ההחלמה בבריאות הנפש,<br>בעלת ידע מניסיון חיים.                                                           | 17:15-18:25 |
| הפסקה                                                                                                    | 18:25-18:40 |
| <b>״בנפשם״ – סדרת רשת שהופקה בשיתוף כאן דיגיטל,</b> נגעה בליבם<br>של מיליוני אנשים והצליחה לשנות את השיח על עולם בריאות הנפש.<br>אמרי דקל קדוש וטלי פרץ                                                       | 18:40-19:10 |
| מושבים לבחירה                                                                                                    | 19:10-20:20 |
| "שמש תיכנס" – קרן פלס על הפסנתר במופע LIVE                                                                                                    | 20:20-20:50 |
| סיכום הכנס                                                                                                    | 20:50-21:00 |

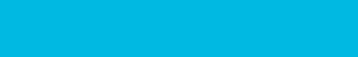

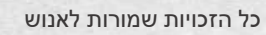

www.enosh.org.il

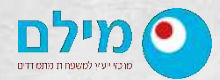

## התחברות לכנס

- לחוויה מיטבית בכנס, התחברו ממחשב ולא מסמארטפון.
  - רצוי שכל בני המשפחה יתחברו ממחשב אחד.

✓ התחברו בשעה 16:30 וודאו שהמצלמה והמיקרופון עובדים. הכנס יחל בשעה 16:45 בדיוק.

#### - Zoom הנחיות להתחברות לכנס באמצעות תוכנת

פתחו את הזימון לכנס ולחצו על הקישור שמתחיל ב-https:

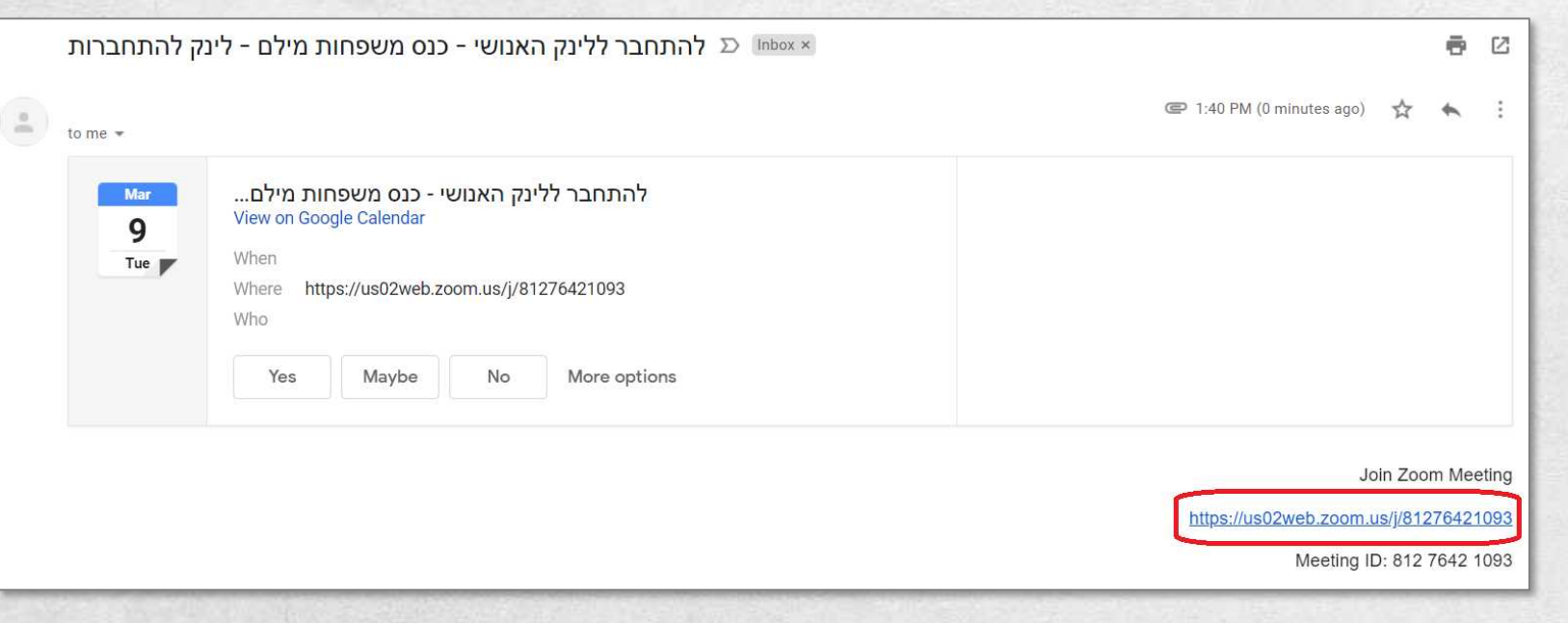

מדריך למשתתף

# אם מעולם לא השתמשתם ב-Zoom, תתבקשו לעקוב אחר ההוראות ולאפשר התקנה קצרה:

| zoom |                                                                                                    |
|------|----------------------------------------------------------------------------------------------------|
|      | Your meeting will begin soon<br>The Zoom client you're installing will shorten the time it takes to join<br>a meeting                                       |
|      | Please click Open Zoom Meetings if you see the system dialog.<br>If nothing prompts from browser, click here to launch the meeting, or download & run Zoom. |

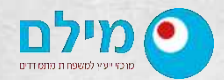

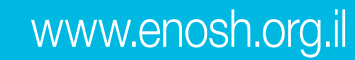

## בסיום ההתקנה לחצו על הכפתור "Open Zoom":

| Open Zoom Cancel                                                                           |
|--------------------------------------------------------------------------------------------|
|                                                                                            |
| Launching                                                                                  |
|                                                                                            |
| Please click Open Zoom Meetings if you see the system dialog.                              |
| If nothing prompts from browser, click here to launch the meeting, or download & run Zoom. |
| Consider 2002 Rose Mice Consumity they by All (this second                                 |
| Privacy & Legal Policies                                                                   |

1. לאחר הפתיחה של Zoom, לחצו על "Join with computer audio":

| 🗐 Choose Ol | NE of the audio conference optic                  | ens X                                                             |  |
|-------------|---------------------------------------------------|-------------------------------------------------------------------|--|
|             | Phone Call<br>Join with Co                        | Computer Audio<br>To bear others,<br>click the Join Audio Irutton |  |
| C Autom     | Test Speaker a<br>atically join audio by computer | and Microphone   r when joining a meeting                         |  |

2. פתחו את המצלמה בלחיצה על סמל המצלמה בתחתית המסך ("Start Video"):

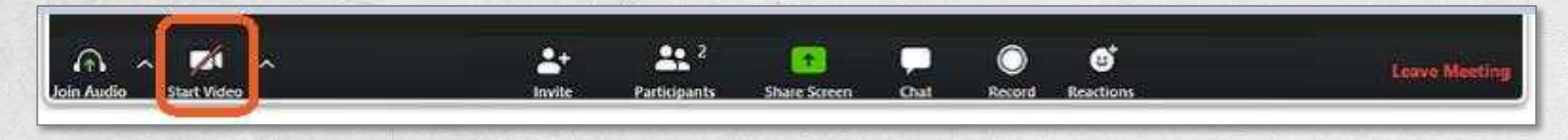

#### מדריך למשתתף

#### כעת אתם מחוברים ויכולים להשתתף בכנס!

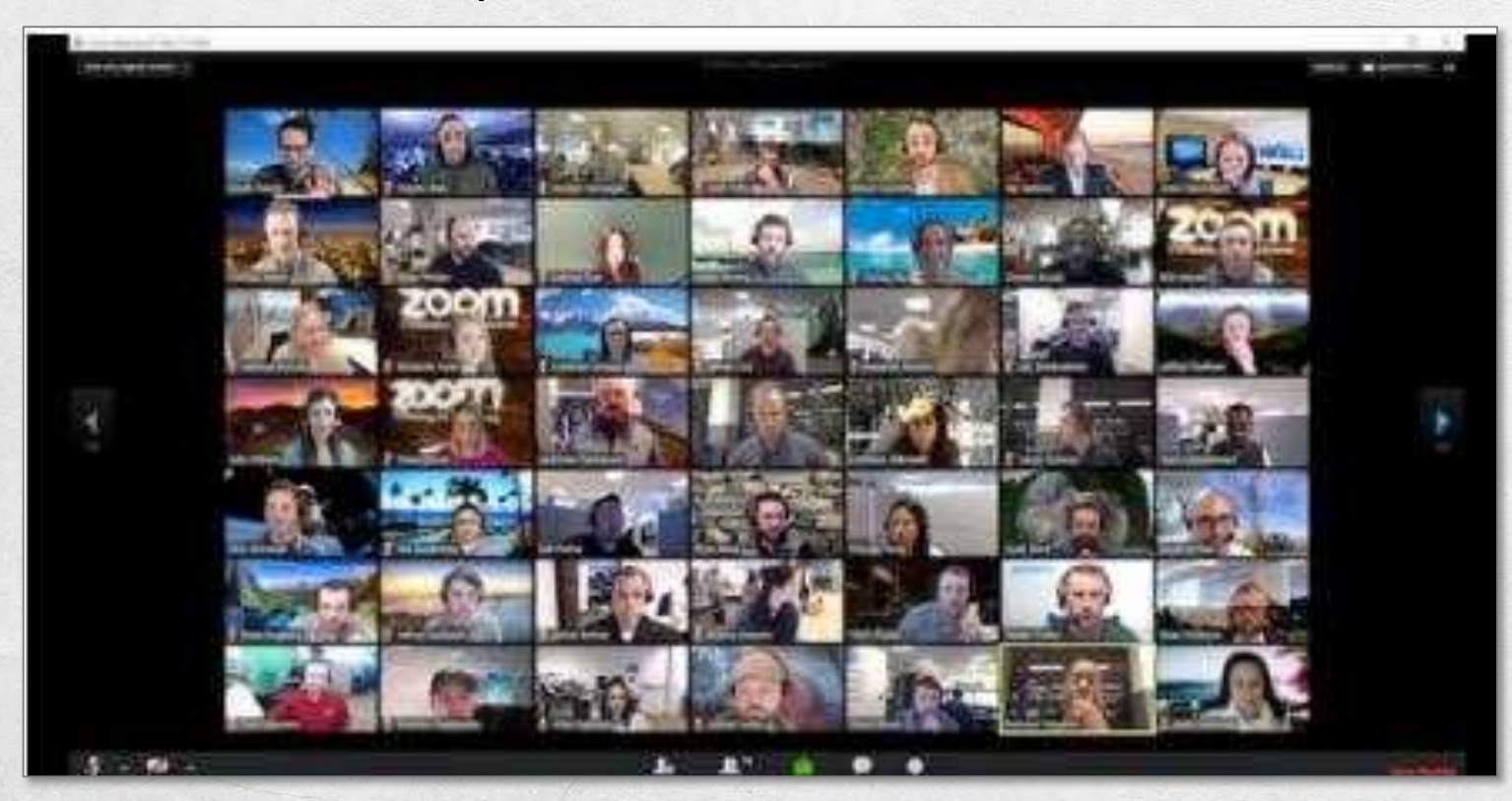

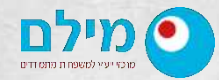

www.enosh.org.il

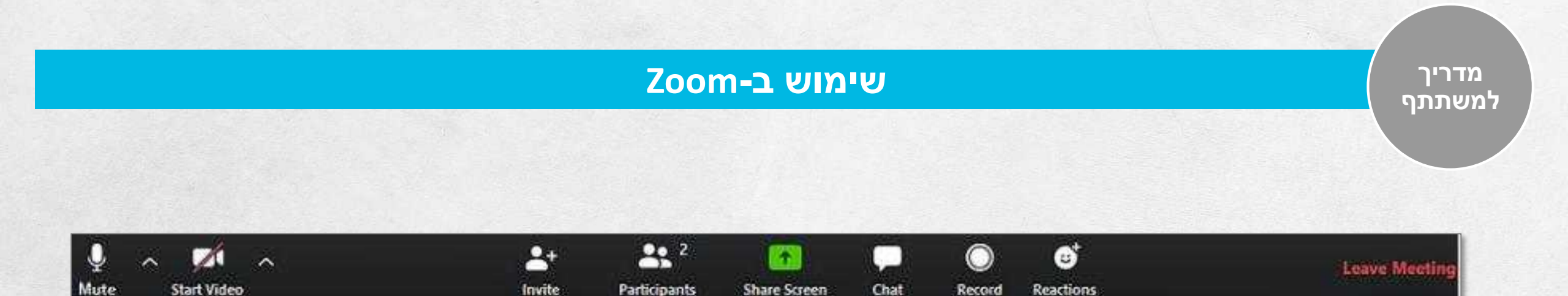

# הסבר על הכפתורים (משמאל לימין):

Mute / Unmute – הפעלה / כיבוי של המיקרופון.

- Start Video / End Video – הפעלה / כיבוי המצלמה.

Participants – צפייה ברשימת המשתתפים בכנס.

. צ'אט של כל המשתתפים. ניתן לכתוב לכל המשתתפים או למשתתף מסויים באופן אישי.

- יציאה ועזיבת הכנס. – Leave Meeting

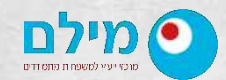

www.enosh.org.il

#### הזדהות בתחילת הכנס

#### הזדהות בתחילת הכנס

כדי שנוכל לזהות אתכם בשמכם, עדכנו את שם המשתמש שלכם בתחילת הכנס:

1. לאחר ההתחברות לכנס, לחצו על "Participants" בסרגל הפעולות:

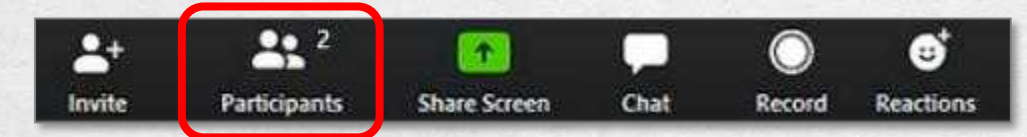

2. ברשימת המשתתפים, עמדו עם העכבר על שמכם -> כעת מוצג הכפתור "More", לחצו עליו:

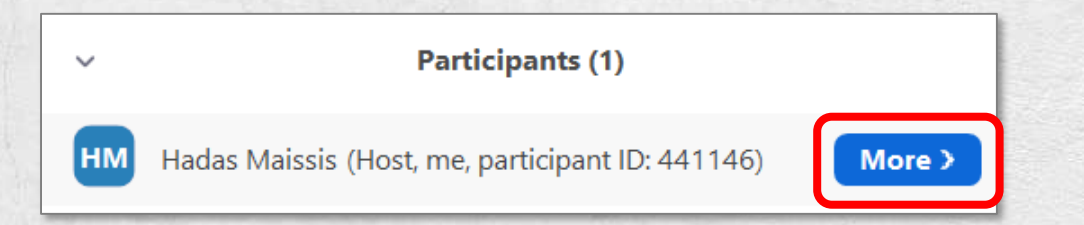

3. לחצו על "Rename" -> הזינו את שמכם המלא בעברית -> לחצו על "OK":

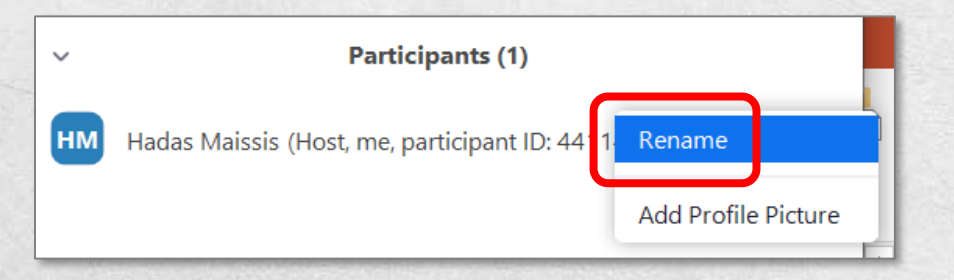

# התנהלות בכנס

#### התנהלות בכנס

מיקרופון - בשל מספר רב של משתתפים וכדי להבטיח שלא יהיו רעשי רקע, מנהל הכנס יכבה את המיקרופונים לכל המשתתפים. כך נראה המיקרופון שלכם כאשר הוא כבוי:

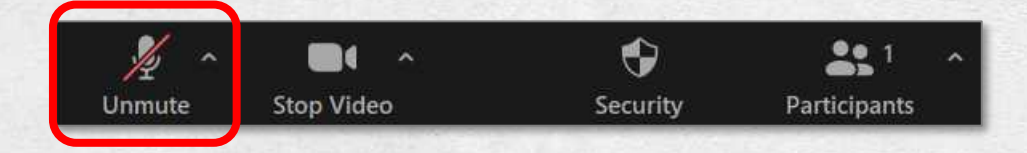

- **כתיבת שאלה / הערה -** אם ברצונכם לשאול שאלה או להעיר הערה, כתבו בצ'אט:
  - :"Chat" בסרגל הפעולות לחצו על.

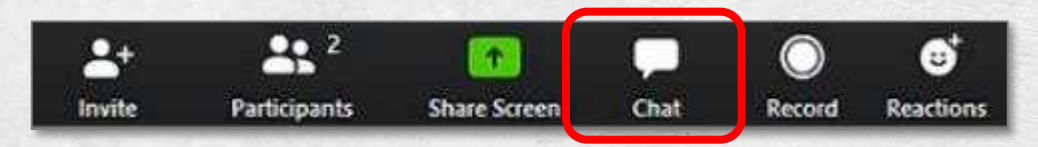

2. הקלידו ב**חלק התחתון** של חלון הצ'אט:

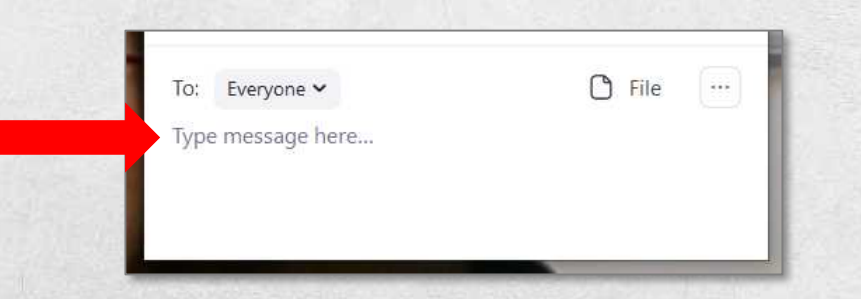

#### הפסקה

- Zoom- גומלץ לא להתנתק מ-Zoom במהלך ההפסקה.
- 🖌 תוכלו לכבות את המצלמה ולהפעיל אותה מחדש עם סיום ההפסקה.

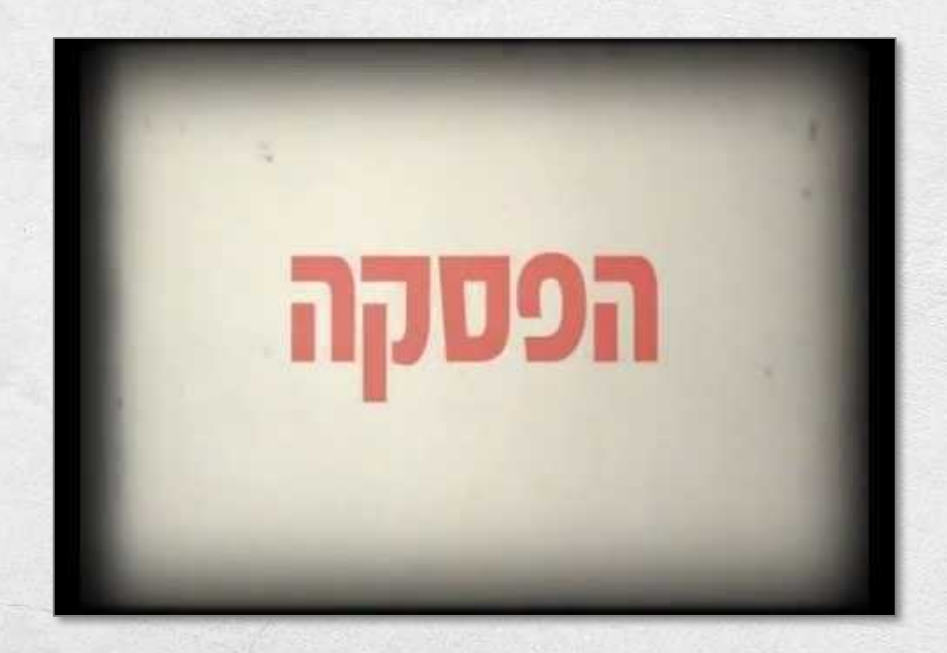

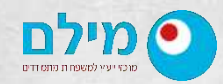

www.enosh.org.il

כל הזכויות שמורות לאנוש

## מושבים לבחירה

במהלך הכנס יתקיימו 12 מושבים. בעת ההרשמה לכנס, בחרתם מושב אחד מרשימת המושבים.

המושבים יתקיימו בחדרים ווירטואליים.

#### כך תעברו לחדרים הווירטואליים (המושבים):

1. לאחר שנודיע על פתיחת החדרים, לחצו על הכפתור "Breakout rooms" בסרגל הפעולות:

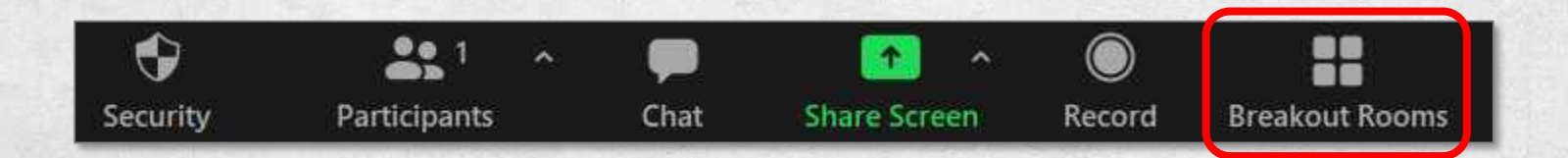

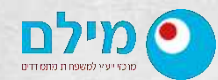

www.enosh.org.il

כל הזכויות שמורות לאנוש

#### מושבים לבחירה - המשך

 כדי לראות על המסך את שם המושב שבחרתם, ייתכן שתצטרכו לצמצם את רשימת המשתתפים שמוצגת תחת כל חדר.

צמצמו את הרשימה בלחיצה על החיצים משמאל לשמות החדרים.

לדוגמא, כדי שיוצג על המסך חדר 5, יש לצמצם את רשימות המשתתפים תחת שני החדרים הראשונים:

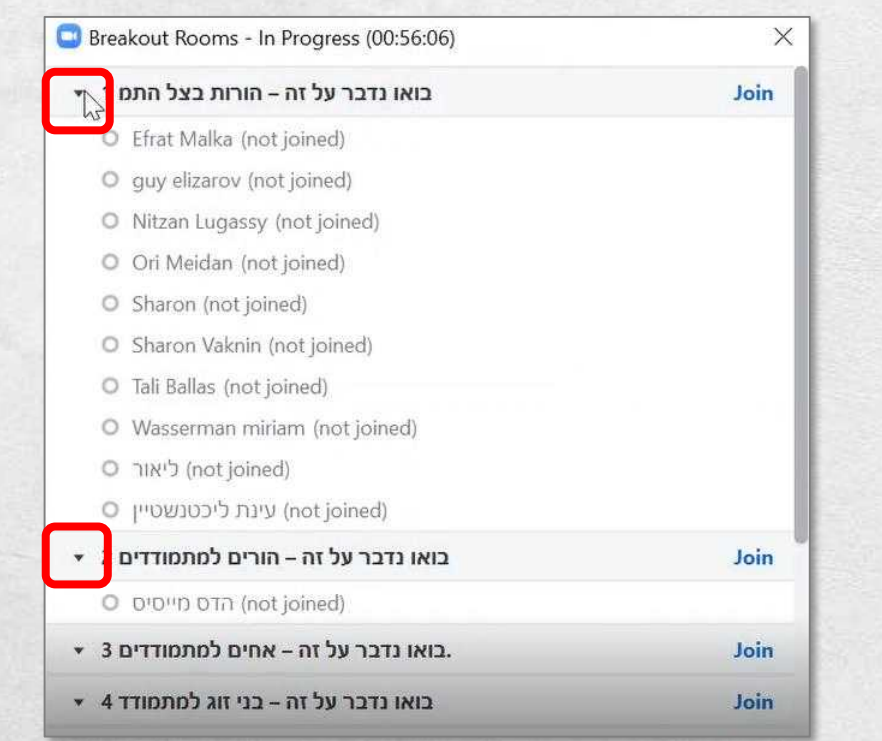

# מושבים לבחירה - המשך

| Breakout Rooms - In Progress (00:56:04) | ×    |
|-----------------------------------------|------|
| ▶ בואו נדבר על זה – הורות בצל התמ 1     | Join |
| ▶ 2 בואו נדבר על זה – הורים למתמודדים   | Join |
| 🔀 3 בואו נדבר על זה – אחים למתמודדים.   | Join |
| • 4 בואו נדבר על זה – בני זוג למתמודד   | Join |
| ∗ 5 מטיילים במדריד – סיור מרתק במרחבי   | Join |
| O Milam Carmiel (not joined)            |      |
| O מילם (not joined)                     |      |
| O ענבללייבאחי (not joined)              |      |

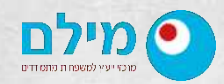

www.enosh.org.il

כל הזכויות שמורות לאנוש

#### מושבים לבחירה - המשך

#### חזרה לחדר המרכזי במהלך המושב:

בכל זמן במהלך המושב, תוכלו לעזוב את המושב ולחזור לחדר המרכזי של הכנס. בזמן המושבים, יוצגו בחדר המרכזי תכנים בנושא הכנס.

:"Leave Room" חזרו לחדר המרכזי באמצעות לחיצה על

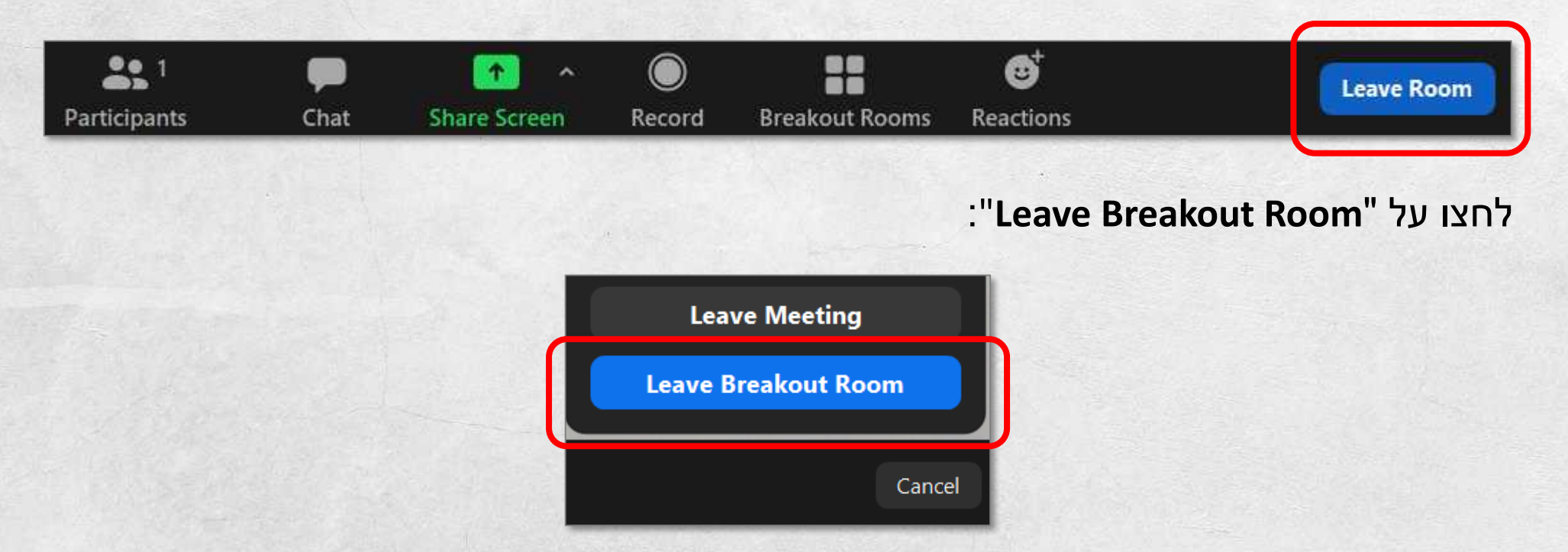

מדריך למשתתף

#### מושבים לבחירה - המשך

#### סגירת המושבים:

בסיום המושבים תועברו על ידי מנהל הכנס לחדר המרכזי.

עם העברתכם לחדר המרכזי, תוצג לכם הודעה על <mark>הזמן שנותר</mark> עד שתועברו לחדר המרכזי.

:"Leave Now" ניתן לעבור לחדר המרכזי מיד, באמצעות לחיצה על

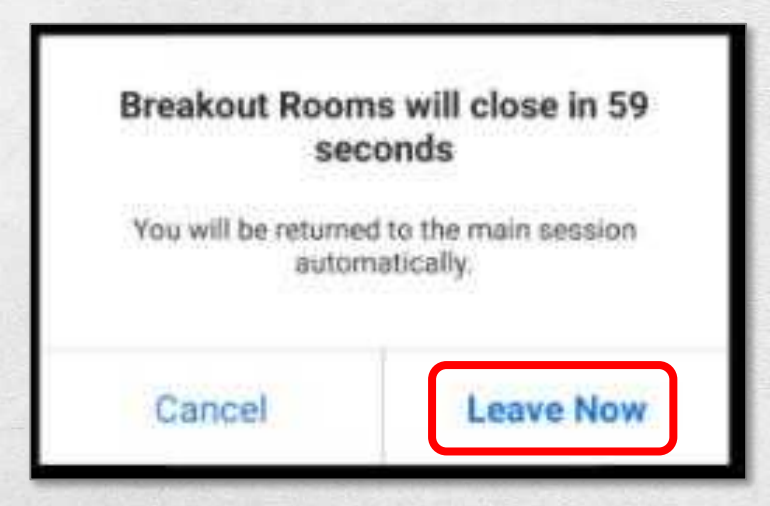

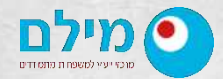

www.enosh.org.il

#### תמיכה טכנית

במהלך הכנס יעמוד לרשותכם צוות תמיכה שייתן מענה לשאלות וקשיים טכניים בהפעלת Zoom.

לקבלת סיוע טכני מצוות התמיכה, שלחו הודעה ב-**Whatsapp בלבד** למספר 053-3404508.

נציג תמיכה יחזור אליכם בהקדם האפשרי.

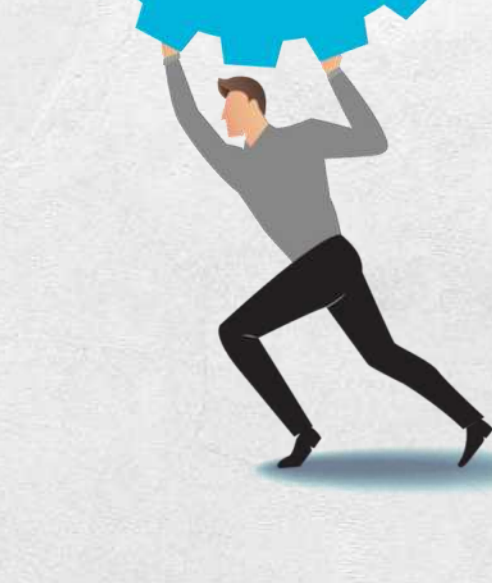

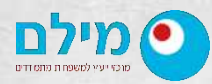

www.enosh.org.il

כל הזכויות שמורות לאנוש

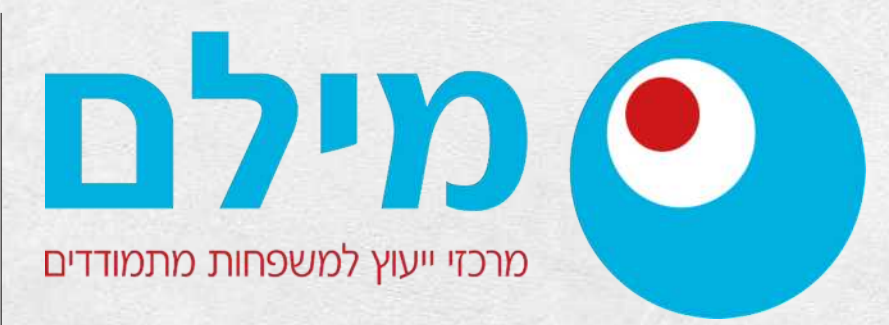

רח' משה דיין 30, ת.ד 181, כפר סבא 4410101 טל. 074-7556100 פקס. 074-7556101 office@enosh.org.il www.enosh.org.il

#### www.enosh.org.il